## Manual de uso

Cómo pagar tu seguro desde la página web y app de tu banco

## **BBVA– Pago de primas**

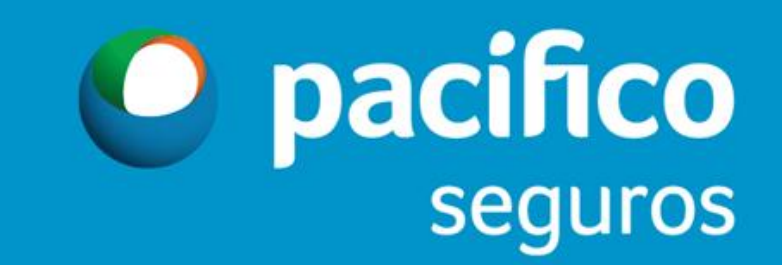

| <b>BBVA</b> Continen                                | ital     |                                              | Perú Hola ADMIN001<br>Ref. 00000325                                                                                  | Administración y Control     Administración de la Empresa     Ater       Favoritos -     Imprimir     Soluciones Empresas 59 |
|-----------------------------------------------------|----------|----------------------------------------------|----------------------------------------------------------------------------------------------------|----------------------------------------------------------------------------------------------------|
| 🚡 Usted está en: Portada                            |          |                                              |                                                                                                    |                                                                                                    |
| Portada<br>INFORMACIÓN DE CUENTAS<br>TRANSFERENCIAS | s ~<br>~ | BBVA                                         | <b>¡No compartas tus claves con nadie!</b> El <b>BBVA</b><br>te las pedirá por ningún medio. <b>¡Tu seguridad es</b> | Continental nunca<br>s nuestra prioridad!<br>Conoce qué<br>modalidades de fraude<br>existen aquí >                           |
| PAGOS<br>Pagos varios<br>Detracciones               | ^        | eraciones Frecuentes                         |                                                                                                    |                                                                                                    |
| PAGOS MASIVOS ONLINE                                | ~        | INFORMACIÓN DE CUENTAS                       | FIRMAS                                                                                                    | PAGOS                                                                                                    |
| T-CAMBIO                                            | ~        | <ul> <li>Posición Global en linea</li> </ul> | <ul><li>Autorización de operaciones</li><li>Histórico de Firmas</li></ul>                                            | Transferencias A Cuentas Pre-inscritas     Transferencias A Cuentas Propias     Transferencias A Cuentas de Terceros         |
| PAGOS MASIVOS POR<br>HORARIO                        | •        |                                              |                                                                                                    | Transferencias Interbancarias                                                                                                |
| CHEQUES                                             | ~        |                                              |                                                                                                    |                                                                                                    |
| FINANCIACIÓN                                        | ~        |                                              |                                                                                                    |                                                                                                    |
| SERVICIOS                                           | ~        |                                              |                                                                                                    |                                                                                                    |
| ALERTAS                                             | ~        |                                              |                                                                                                    |                                                                                                    |
| PAGOS FRECUENTES                                    | ~        |                                              |                                                                                                    |                                                                                                    |
| FIRMAS                                              | ~        |                                              |                                                                                                    |                                                                                                    |

| <b>BBVA</b> Continental        |                   |                      | Perú Ref. 00000325 |
|--------------------------------|-------------------|----------------------|--------------------|
| Usted está en: Portada > PAGOS | > Pagos varios    |                      |                    |
| Portada                        | Pagos varios      |                      |                    |
| INFORMACIÓN DE CUENTAS 🗡       | Pago de Servicios | Rado a Instituciones |                    |
| TRANSFERENCIAS ~               |                   |                      | 3                  |
| PAGOS ^                        | Pago de Servicios | Pago a Instituciones |                    |
| Pagos varios 2<br>Detracciones |                   |                      |                    |
| PAGOS MASIVOS ONLINE Y         | 3                 |                      |                    |
| T-CAMBIO ~                     |                   |                      |                    |
| RECAUDACIONES ~                |                   |                      |                    |
| PAGOS MASIVOS POR ×<br>HORARIO |                   |                      |                    |
| CHEQUES ~                      |                   |                      |                    |
| FINANCIACIÓN ~                 |                   |                      |                    |

| <b>BBVA</b> Continental        |          |           |                |             |           |          |       |   |   |    |               |               |                         | Pe                         | rú Re          | f. 0000032                  | 5                           | Adi                           | ministraci | ión y Contri | ol A | dminist | tración de |
|--------------------------------|----------|-----------|----------------|-------------|-----------|----------|-------|---|---|----|---------------|---------------|-------------------------|----------------------------|----------------|-----------------------------|-----------------------------|-------------------------------|------------|--------------|------|---------|------------|
|                                |          |           |                |             |           |          |       |   |   |    |               |               |                         |                            |                |                             |                             |                               |            | Favorito     | os V | Imprimi | r   Solu   |
| 🚡 Usted está en: Portada > PA  | GOS > Pa | agos vari | os > Pago a l  | nstitucione | 98        |          |       |   |   |    |               |               |                         |                            |                |                             |                             |                               |            |              |      |         |            |
| Portada                        |          | PACIFIC   | O COMPA#ÍA D   | E SEGUROS   | S Y REASE | GUROS    |       |   |   |    | Ing<br>•<br>• | resar<br>PACI | ei no<br>IFICO<br>IFICO | mbre (<br>S para<br>F para | segui<br>segui | empres<br>ros Gei<br>ros de | a a pa<br>nerale:<br>SCTR S | gar y de<br>s y de<br>Salud y | Vida       | Buscar       |      |         |            |
| INFORMACIÓN DE CUENTAS 🗡       |          | Pag       | o de Ins       | titucio     | nes       |          |       |   |   |    |               | IACI          |                         | E para                     | Segu           | 03 UC                       |                             | aruu y                        |            |              |      |         |            |
| TRANSFERENCIAS ~               |          | Dire      | ectorio de     | Instituci   | ones      |          |       |   |   |    |               |               |                         |                            |                |                             |                             |                               | 7          |              |      |         |            |
| PAGOS ^                        |          | ş         | Seleccione o i | ngrese co   | ndición d | e búsque | eda : |   |   |    |               |               |                         |                            | $\overline{}$  |                             |                             |                               |            |              |      | _       |            |
| Pagos varios<br>Detracciones   | =        | ŀ         | Por Grupos :   | •           |           |          | Ir a: |   |   |    |               |               |                         |                            | 4              |                             |                             |                               |            |              |      | Bu      | scar       |
| PAGOS MASIVOS ONLINE Y         | 3        |           | A B            | С           | D         | E        | F     | G | н | I. | J             | К             | L                       | М                          | N              | Ñ                           | 0                           | Р                             | Q          | R            | s    | т       | U          |
| T-CAMBIO ~                     |          |           |                |             |           |          |       |   |   |    |               |               |                         |                            |                |                             |                             |                               |            |              |      |         |            |
| RECAUDACIONES ~                |          |           |                |             |           |          |       |   |   |    |               |               |                         |                            |                |                             |                             |                               |            |              |      |         |            |
| PAGOS MASIVOS POR Y<br>Horario |          |           |                |             |           |          |       |   |   |    |               |               |                         |                            |                |                             |                             |                               |            |              |      |         |            |
| CHEQUES ~                      |          |           |                |             |           |          |       |   |   |    |               |               |                         |                            |                |                             |                             |                               |            |              |      |         |            |
| FINANCIACIÓN 🗸                 |          |           |                |             |           |          |       |   |   |    |               |               |                         |                            |                |                             |                             |                               |            |              |      |         |            |

| <b>BBVA</b> Contine    | ental           |                                     | Perú     Hola ADMINUUT     X     Administración y 0       Ref. 00000325     Fa | Control<br>avoritos |
|------------------------|-----------------|-------------------------------------|--------------------------------------------------------------------------------|---------------------|
| 🚡 Usted está en: Porta | ada > PAGOS > F | Pagos varios > Pago a Instituciones |                                                                                |                     |
| SERVICIOS              | ~               | PACIFICO EPS ME                     |                                                                                |                     |
| ALERTAS                | ~               | PACIFICO EPS SALUD MN               | 5 En esta ventana podrás visualizar todos los servicios de Pacifico            |                     |
| PAGOS FRECUENTES       | ~               | PACIFICO SEG 1ER PAGO VIDA ME       | Jegulos y LP3, debes seleccional uno.                                          |                     |
| FIRMAS                 | ~               | PACIFICO SEG 1ER PAGO VIDA MN       |                                                                                |                     |
| Duccountry             | 0               | PACIFICO SEGURO VARIOS VIDA ME      |                                                                                |                     |
| Buscar menus           | Ч.              | PACIFICO SEGURO VARIOS VIDA MN      |                                                                                |                     |
|                        |                 | PACIFICO SEGUROS AUTOS ME           | PACIFICO SEGUROS PACIFICO SALUD EPS                                            |                     |
|                        |                 | PACIFICO SEGUROS AUTOS MN           | PACIFICO SEGUROS AUTOS ME PACIFICO EPS SALUD MN                                |                     |
|                        |                 | PACIFICO SEGUROS HOGR VIAJS ME      | PACIFICO SEGUROS AUTOS MN PACIFICO EPS ME                                      |                     |
|                        |                 | PACIFICO SEGUROS HOGR VIAJS MN      | PACIFICO SEGUROS SALUD ME                                                      |                     |
|                        |                 | PACIFICO SEGUROS SALUD ME           | PACIFICO SEGUROS VIDA ME                                                       |                     |
|                        |                 | PACIFICO SEGUROS SALUD MN           | PACIFICO SEGUROS VIDA MN                                                       |                     |
|                        |                 | PACIFICO SEGUROS VARIOS GEN ME      | PACIFICO SEGUROS HOGR VIAJS ME                                                 |                     |
|                        |                 | PACIFICO SEGUROS VARIOS GEN MN      | PACIFICO SEGUROS HOGR VIAJS MN                                                 |                     |
|                        |                 | PACIFICO SEGUROS VIDA ME            |                                                                                |                     |
|                        |                 | PACIFICO SEGUROS VIDA MN            |                                                                                |                     |

| <b>BBVA</b> Continental             |     |          | Perú                                                                      | Hola ADMIN001<br>Ref. 00000325 | ×                    | Administración y Control Adm<br>Favoritos 🗸   Imp | ir<br>ri      |       |                     |   |  |  |
|-------------------------------------|-----|----------|---------------------------------------------------------------------------|--------------------------------|----------------------|---------------------------------------------------|---------------|-------|---------------------|---|--|--|
| Usted está en: Portada > PA         | GOS | 3 > Pago | s varios > Pago a Instituciones                                           |                                |                      |                                                   |               |       |                     |   |  |  |
| Portada<br>INFORMACIÓN DE CUENTAS Y |     | P        | acifico compa#ía de seguros y reaseguros<br>P <b>ago de Instituciones</b> |                                |                      |                                                   |               |       |                     | _ |  |  |
| TRANSFERENCIAS ~                    |     |          | Recaudaciones - Solicitud de Pago                                         |                                |                      |                                                   |               |       |                     |   |  |  |
| PAGOS ^                             |     |          | Nombre de la Institución                                                  |                                | PACIFICO             | ) SEGUF                                           | ROS AUTOS ME  |       |                     |   |  |  |
| Pagos varios<br>Detracciones        | -   |          | Datos del Pago a Realizar                                                 |                                | En esta parte deberá | ás ingr                                           | esar el docur | mento | (*) DEL CONTRATANTE |   |  |  |
| PAGOS MASIVOS ONLINE Y              |     | 0        | DOCUMENTO DE IDENTIDAD                                                    | 6                              |                      |                                                   |               |       |                     |   |  |  |
| T-CAMBIO Y                          |     |          |                                                                           |                                |                      |                                                   |               |       |                     |   |  |  |
| RECAUDACIONES                       |     |          |                                                                           |                                |                      |                                                   | Continuar     |       |                     |   |  |  |
| PAGOS MASIVOS POR Y<br>HORARIO      |     |          |                                                                           |                                |                      |                                                   |               |       |                     |   |  |  |

(\*) Documento:

- (\*) Ingresar el nro. de documento (Seg. Generales y EPS) Seg. Generales y EPS: DNI, RUC, CE y/o Pasaporte
  - DNI: 8 dígitos •

Seg. de Vida: Número de póliza ٠

(\*) Ingresar el nro. de póliza (Seg. Vida) Póliza: 10 dígitos •

- RUC: 11 dígitos ٠
- CEXT : Alfanumérico ٠
- Pasaporte: Alfanumérico ٠

| PACIFICO COMPA#ÍA DE SEGUROS Y REASEGUROS                                            |                                                                                                    |         |             |          | 2018/11/12 05:40: |  |  |  |  |
|--------------------------------------------------------------------------------------|----------------------------------------------------------------------------------------------------|---------|-------------|----------|-------------------|--|--|--|--|
| Pago de Instituciones Una vez ingresado el documento podrás visualizar lo siguiente: |                                                                                                    |         |             |          |                   |  |  |  |  |
| Nombre de la Institución                                                             |                                                                                                    | _       |             |          |                   |  |  |  |  |
| Nombre de la Institución                                                             | PACIFICO SEGUROS AUTOS ME Nombre del servicio a pagar                                                    |         |             |          |                   |  |  |  |  |
| Datos del Titular                                                                    |                                                                                                    |         |             |          |                   |  |  |  |  |
| DOCUMENTO DE IDENTIDAD 11<br>Nombre 14                                               | DOCUMENTO DE IDENTIDAD     12345678       Nombre     JUAN PEREZ VIVAR   Nombre del CONTRATANTE ingresado |         |             |          |                   |  |  |  |  |
| Documentos Pendientes de Pago                                                        |                                                                                                    |         |             |          |                   |  |  |  |  |
|                                                                                      | FFC) (CMTO                                                                                               | MONEDA  | MONTO DEL E | OCUMENTO | eri               |  |  |  |  |
| NUMERO DE POLIZA                                                                     | FEC.VCMTO                                                                                                | MONEDA  | MINIMO      | MAXIMO   | SEL               |  |  |  |  |
| 200313736900001070258249                                                             | 12/11/2018                                                                                               | DOLARES | 203.58      | 203.58   | 0                 |  |  |  |  |
| 200313736900001070258250                                                             | 10/12/2018                                                                                               | DOLARES | 203.58      | 203.58   | 0                 |  |  |  |  |
| 200313736900001070258251                                                             | 10/01/2019                                                                                               | DOLARES | 203.58      | 203.58   | 0                 |  |  |  |  |

| Datos del Titular                                    |            |             |                                  |                    |                |  |  |  |
|------------------------------------------------------|------------|-------------|----------------------------------|--------------------|----------------|--|--|--|
| DOCUMENTO DE IDENTIDAD 12345678<br>JUAN PEREZ VIVAR  |            |             |                                  |                    |                |  |  |  |
|                                                      |            |             | Deberás                          | seleccionar las cu | ientas a pagar |  |  |  |
| Documentos Pendientes de Pago                        |            |             |                                  |                    |                |  |  |  |
|                                                      | EEC VCMTO  | MONEDA      | MONTO DEL DOCUMENT               | D I                | SEI            |  |  |  |
| NUMERO DE POLIZA                                     | FEC.WCMTO  | MONEDA      | МІНІМО                           | MAXIMO             | SEL            |  |  |  |
| 200313736900001070258249                             | 12/11/2018 | DOLARES     | 203.58 (7)                       | 203.58             | ۲              |  |  |  |
| 200313736900001070258250                             | 10/12/2018 | DOLARES     | 203.58                           | 203.58             | $\bigcirc$     |  |  |  |
| 200313736900001070258251                             | 10/01/2019 | DOLARES     | 203.58                           | 203.58             | $\bigcirc$     |  |  |  |
|                                                      |            |             |                                  |                    |                |  |  |  |
| Monto a Pagar                                        |            |             |                                  |                    |                |  |  |  |
| Ingrese el monto a pagar del documento seleccionado  |            |             | DOLARES                          |                    |                |  |  |  |
| Datos para efectuar el pago                          |            | Tener en cu | enta que en esta parte no se deb | e colocar ningún i | importe.       |  |  |  |
| Cuenta:                                              |            |             |                                  |                    |                |  |  |  |
| Deberás seleccionar la cuenta de cargo y dar clic en | Continuar  | Continuar   |                                  |                    |                |  |  |  |

## Pago de Instituciones

| Pago de Instituciones - Validación<br>Número de Cuenta de Cargo<br>Nombre de la Institución<br>DOCUMENTO DE IDENTIDAD<br>Nombre<br>Monto a Cargar | 0011-0451-0100000205<br>PACIFICO SEGUROS AU<br>10802470<br>CANO CRUZ PAOLA MIL/<br>203.58 DOLARES | TOS ME<br>AGROS         |                     |        |  |  |  |
|----------------------------------------------------------------------------------------------------|---------------------------------------------------------------------------------------------------|-------------------------|---------------------|--------|--|--|--|
| Documentos a Pagar                                                                                                    |                                                                                                   |                         |                     |        |  |  |  |
|                                                                                                    | Free Manufa                                                                                       | Manada                  | MONTO DEL DOCUMENTO |        |  |  |  |
| NUMERO DE POLIZA                                                                                                    | Fec.vcmto                                                                                         | Moneda                  | Mínimo              | Máximo |  |  |  |
| 200313736900001070258249                                                                                                    | 12/11/2018                                                                                        | DOLARES                 | 203.58              | 203.58 |  |  |  |
|                                                                                                    | Cancelar Autoriz                                                                                  | ar ealizar<br>Pendiente | 9                   |        |  |  |  |

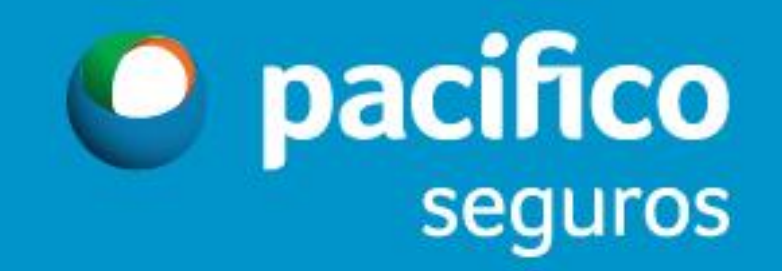